# راهنمای نصب و استفاده از LaTeX و XePersian

نرمافزار TeX یکی ازمعروفترین نرم افزارهای معروف حروفچینی متون علمی و دانشگاهی است که در سطح گسترده جهت حروفچینی مجلات، کتابها و پایاننامهها مورد استفاده قرار می گیرد. در این راهنما، به طور مختصر به نحوه نصب و استفاده از این نرمافزار جهت استفاده دانشجویان عزیز و همکاران گرامی می پردازیم.

## نصب موتور اصلی نرمافزار Tex

توزیعهای TeX شامل دو بسته (پکیج) نرمافزاری MikTeX و TeXLive است که به دلیل بیشتر بودن تیم پشتیبانی TeXLive نسبت به MikTeX از علاقهمندی بیشتری برخوردار است. همچنین، بسته نرمافزاری TeXLive بیشتر از MikTeX بیشتر از MikTeX با آپشن XePersian سازگارتر است. بسته نرمافزاری TeXLive را میتوان به طور مجانی از اینترنت دانلود نمود. پس از پایان نصب برنامه اجرایی Install-tl-موجود در پوشه TeXLive، بسته XePersian نیز به طور اتوماتیک نصب میشود که در صورت استفاده از آن تنها اضافه کردن فونتهای مربوط به آن در پوشه Fonts ویندوزتان کافی است.

### نصب ویرایشگر TeXstudio

- پس از دانلود TeXstudio یک فایل خواهید داشت که با اجرای آن و پذیرفتن تمام مسیرهای پیشنهادی به سادگی نصب
   می شود.
- اگر بخواهیم با LaTeX نوشتار فارسی تولید کنیم، باید برای تغییرات در تنظیمات پیشفرض TeXstudio بدهیم. این تغییرات به شرح زیر می باشند:
  - مسیر  $Options \rightarrow Configure TeXstudio \rightarrow Build ابه شکل زیر خواهید رسید: <math>\circ$

|                                                                                                    |                                                                                               | Configure TeXstudio                                                                 | ? ×                                                                                                    |  |  |  |  |
|----------------------------------------------------------------------------------------------------|-----------------------------------------------------------------------------------------------|-------------------------------------------------------------------------------------|----------------------------------------------------------------------------------------------------|--|--|--|--|
| General                                                                                                    | Meta Commands                                                                                 |                                                                                     |                                                                                                    |  |  |  |  |
| Commands Commands Com | Build & View<br>Default Compiler<br>Default Viewer<br>PDF Viewer<br>Default Bibliography Tool | Comple & View<br>PdfLaTeX<br>PDF Viewer<br>Internal PDF Viewer (Embedded)<br>BibTeX | •     •       •     •       •     •       •     •       •     •       •     •       •     •       •     •       •     •       •     •       •     •       •     •       •     •       •     •       •     •       •     • |  |  |  |  |
| Preview          Internal PDF Viewer         Internal PDF Viewer         Internal                                                                                                    | User Commands                                                                                 |                                                                                     |                                                                                                    |  |  |  |  |
| Show Advanced Options                                                                                                    |                                                                                               |                                                                                     | OK Cancel                                                                                                    |  |  |  |  |

در پنجره سمت راست، یعنی پنجره زیر

| Build & View              | Compile & View                 | P |  |
|---------------------------|--------------------------------|---|--|
| Default Compiler          | XeLaTeX 🗸                      | P |  |
| Default Viewer            | PDF Viewer                     | P |  |
| PDF Viewer                | Internal PDF Viewer (Embedded) | P |  |
| Default Bibliography Tool | BibTeX -                       | 1 |  |

در قسمت Default Compliter مقدار پیشفرض را به XeLaTeX تغییر دهید.

# تنظيمات TeXstudio براي توليد نيم فاصله

ابتدا وارد نرم افزار TeXstudio شده و مطابق الگوی زیر از سربرگ Macros وارد EditMacros شوید، سپس با کلیک روی
 Add مقادیر را مطابق شکل زیر وارد نمائید:

| Ĩ, | X |                  |        |         |                                   | Edit Macro    | os    |                                    |         |        | ? ×    |
|----|---|------------------|--------|---------|-----------------------------------|---------------|-------|------------------------------------|---------|--------|--------|
|    |   | Name             | Abbrev | Trigger | Tag                               | Name          | ZWNJ( | Half-Space)                        |         |        |        |
|    | 1 | ZWNJ(Half-Space) | ZWNJ   |         | %SCRIPT<br>editor.write("\u200C") | Abbreviation  | ZWNJ  |                                    |         |        |        |
|    |   |                  |        |         |                                   | Trigger ?     |       |                                    |         |        |        |
|    |   |                  |        |         |                                   | Туре          | Nor   | mal 🔘 Environment                  | Script  |        |        |
|    |   |                  |        |         |                                   | LaTeX Content | 1 2   | <pre>%SCRIPT editor.write("\</pre> | u200C") |        |        |
|    |   |                  |        |         |                                   |               |       |                                    |         |        |        |
|    |   |                  |        |         |                                   |               |       |                                    |         |        |        |
|    |   |                  |        |         |                                   |               |       |                                    |         |        |        |
|    |   |                  |        |         |                                   |               |       |                                    |         |        |        |
|    |   |                  |        |         |                                   |               |       |                                    |         |        |        |
|    |   |                  |        |         |                                   |               |       |                                    |         |        |        |
|    |   |                  |        |         |                                   |               |       |                                    |         |        |        |
|    |   |                  |        |         |                                   |               |       |                                    |         |        |        |
|    |   |                  |        |         |                                   |               |       |                                    |         |        |        |
|    |   |                  |        |         |                                   |               |       |                                    |         |        |        |
|    | _ |                  |        |         |                                   |               | Line: | 1 Column: 0                        |         | INSERT |        |
|    |   | 🔶 Add 🛛 👄 I      | Remove |         | 🔶 Up                              | Run Script    |       |                                    |         | OK     | Cancel |

- م سپس مسیر Options ightarrow Configure Texstudio ightarrow Shortcuts را طی کنید تا به صفحه زیر برسید: م
- روی گزینه Macros در پنجره دابل کلیک کنید و سپس روی ستون سوم در زیر Current Shortcut دابل کلیک کنید.
   سپس به طور همزمان دو کلید Space و Ctrl را فشار دهید. OK بزنید.
  - حال برای نوشتن واژههایی که نیاز به نیم فاصله دارند، می توانید از Ctrl+Space برای تولید نیم فاصله استفاده کنید.

### نحوه ايجاد واژهنامه و اختصارات

در ویرایشگر TeXstudio از منوی option گزینه Configure TeXstudio را انتخاب کنید. به قسمت Build رفته و در
 قسمت user command یک دستور با یک نام دلخواه دستوری به صورت زیر را وارد کنید:

xindy -L persian-variant1 -C utf8 -I xindy -M %.xdy -t %.glg -o %.gls %.glo | xindy -L persian-variant1 -C utf8 -I xindy -M %.xdy -t %.blg -o %.bls %.blo | xindy -L english -C utf8 -I xindy -M %.xdy -t %.alg -o %.acr %.acn

پس از تایید، برای اجرا به منوی tools و قسمت users رفته و در آن جا بر روی دستوری که تعریف کردید کلیک کنید. با
 کلیک بر روی این دستور هر سه دستور باد شده اجرا می گردند. برای اطلاعات بیشتر می توانید به لینک زیر مراجعه فرمائید:

راهنماى\_ايجاد\_واژهنامه/www.parsilatex.com/wiki

### نوشتن پاياننامه

- پس از دریافت فایل آپلود شده در لینک دانشگاه، ابتدا فایل Thesis.tex را در ویرایشگر TeXstudio را باز نمایید. تنظیمات
   اولیه این فایل مطابق استاندارد مصوب وزارت علوم انجام شده و تنها کافی است اطلاعات مربوطه را وارد نمائید. این فایل
   دربرگیرنده چندین زیر فایلها است که به ترتیب زیر آنها را میتوانید مطابق اطلاعات پایان نامه خود ویرایش نمائید.
  - o در پوشه images گرافهای خود را ترجیحاً با فرمت eps.\* اضافه نمائید.
  - o فایل jeld\_info.tex را که اطلاعات مربوط به جلد پایان امه است را ویرایش نمائید.

- دادههای مربوط به واژهنامهها و اختصارات پایاننامه خود را دز فایل GlossariesData.tex مطابق نمونههای انجام شده وارد نمائید.
  - فایلهای تقدیم به (Dedicated-To.tex) و سپاس گزاری (Acknowledgments.tex) را به دلخواه تغییر دهید.
- o فایل های cover\_fa-Thesis.tex و obstract\_en.tex و abstract\_en.tex و abstract\_fa.tex را مطابق اطلاعات
   پایان نامه خود ویرایش نمائید.
  - این قالب پایان امه در سه فصل chap1.tex و chap3.tex و chap3.tex تنظیم شده است.
- مراجع خود را در فایل References.bib به صورت BibTeX وارد نمائید (فرمت BibTeX هر مقاله را می توان از سایت مربوطه به آن مقاله فراهم نمود).